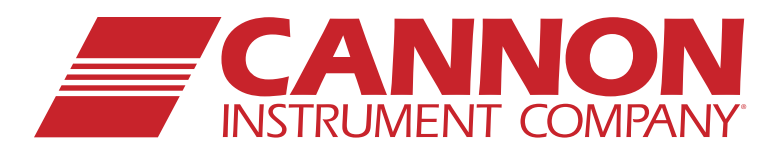

DV2

TESC

**CANNON** 

# **TESC-2983** Thermoelectric Sample Conditioner

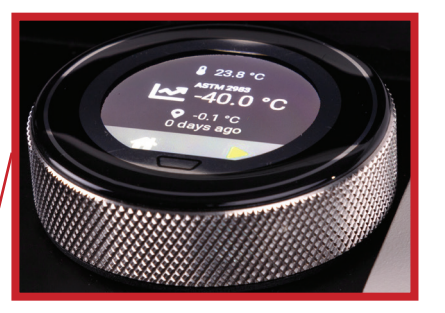

# Operation Manual

# Copyright

Copyright ©2022 Cannon Instrument Company<sup>®</sup>. All rights reserved.

## Trademarks

CANNON<sup>®</sup>, the CANNON logo, Cannon Instrument Company<sup>®</sup>, and VISDISK<sup>®</sup> are registered trademarks of CANNON Instrument Company in the United States and other countries.

Brookfield<sup>®</sup> is a registered trademark of AMETEK Brookfield in the United States and other countries.

## Contact

| Address:           | Cannon Instrument Company<br>2139 High Tech Road<br>State College PA 16803, USA |  |
|--------------------|---------------------------------------------------------------------------------|--|
| Phone:             | 814-353-8000   800-676-6232                                                     |  |
| Fax:               | 814-353-8007                                                                    |  |
| Website:           | cannoninstrument.com                                                            |  |
| Email:             |                                                                                 |  |
| Sales:<br>Service: | sales@cannoninstrument.com service@cannoninstrument.com                         |  |

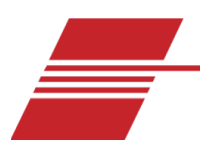

# Contents

| Contentsi                                                                                                    |
|----------------------------------------------------------------------------------------------------|
| Overview       1         Product Specifications       2         Notes/Cautions/Warnings       2         Safety Precautions       3 |
| Getting Started                                                                                                    |
| Unpack and Inspect4                                                                                                    |
| Setup the TESC-29835                                                                                                    |
| Attach the Head Unit7                                                                                                    |
| Connect Cables                                                                                                    |
| Level Unit                                                                                                    |
| Base Unit Touch Encoder                                                                                                    |
| Running Quick Verification Test                                                                                                    |
| Running an ASTM D2983/D8210 Test15                                                                                                 |
| Sample Preparation15                                                                                                    |
| Choose Test Method25                                                                                                    |
| Running a Sample                                                                                                    |
| Calibrating the TESC-2983                                                                                                    |
| TESC-2983 Calibration Part One28                                                                                                   |
| TESC-2983 Calibration Part Two32                                                                                                   |
| Alternate Temperature Calibration Procedure                                                                                        |
| Warranty                                                                                                    |
| Products Limited Warranty                                                                                                    |
| Reagent and Chemical Warranty                                                                                                    |
| Returning a Product to CANNON                                                                                                    |
| Required Information40                                                                                                    |
| Hazardous Materials                                                                                                    |
| Shipping Notification40                                                                                                    |

# **List of Figures**

| Figure 1: Assembled TESC-2983                                                 | 6  |
|-------------------------------------------------------------------------------|----|
| Figure 2: Head Unit Retaining Screws                                          | 7  |
| Figure 3: Removing Retaining Ring from Mounting Collar                        | 7  |
| Figure 4: Head Unit on Bracket Frame                                          | 7  |
| Figure 5: Collar                                                              | 7  |
| Figure 6: Head Unit Connections                                               | 8  |
| Figure 7: Base Unit Connections                                               | 8  |
| Figure 8: Bubble Level and Levelling Legs on TESC-2893                        | 9  |
| Figure 9: Touch Encoder                                                       | 9  |
| Figure 10: Auto Zero Screen                                                   | 11 |
| Figure 11: Auto Zero Complete Screen                                          | 11 |
| Figure 12: Home Screen of Base Unit                                           | 12 |
| Figure 13: Ready to Select Position                                           | 12 |
| Figure 14: Begin Calibration                                                  | 12 |
| Figure 15: Calibration in Progress                                            | 13 |
| Figure 16: First Phase of Calibration Complete                                | 13 |
| Figure 17: How to Exit out of Calibration                                     | 14 |
| Figure 18: Home Screen of the Base Unit                                       | 14 |
| Figure 19: TESC Base Unit Sample Chamber with Support Ring and Orange O- Ring | 15 |
| Figure 20: Spindle Placement                                                  | 16 |
| Figure 21: Home Button                                                        | 16 |
| Figure 22: Main Menu                                                          | 16 |
| Figure 23: Load Tests Screen                                                  | 17 |
| Figure 24: Settings Button                                                    | 18 |
| Figure 25: Settings Screen                                                    | 18 |
| Figure 26: Device Setup Screen                                                | 18 |
| Figure 27: Temperature Offset Screen                                          | 19 |
| Figure 28: Screen to Change Temperature Offset Name and Value                 | 20 |
| Figure 29: Add/Change Temperature Offset Name                                 | 20 |
| Figure 30: Main Menu of the Head Unit                                         | 21 |
| Figure 31: Home Screen of the Head Unit                                       | 21 |
| Figure 32: Home screen of the Base Unit                                       | 21 |
| Figure 33: Menu Button                                                        | 22 |
| Figure 34: Switch Test Temperatures Button on Main Menu                       | 22 |
| Figure 35: Switch Test Temperatures Screen                                    | 23 |
| Figure 36: Select Switch Test Temperature                                     | 23 |
| Figure 37: Add Test Temperature Button on Main Menu                           | 23 |
| Figure 38: Add Test Temperature Screen with Tens Digit Selected               | 24 |
| Figure 39: Add Test Temperature Screen with Ones Digit Selected               | 24 |

| Figure 40: Add Test Temperature Screen with Tenths Digit Selected24  |
|----------------------------------------------------------------------|
| Figure 41: Choose Home Button25                                      |
| Figure 42: Test Method/Version Information25                         |
| Figure 43: Confirm Test Method25                                     |
| Figure 44: Select Run from Home Screens of Head and Base Unit        |
| Figure 45: Test in Progress Screens                                  |
| Figure 46: Home Screen of the Base Unit28                            |
| Figure 47: Ready to Select Position                                  |
| Figure 48: Screens on the Base and Head Units to Begin Calibration29 |
| Figure 49: First Phase of Calibration Screens29                      |
| Figure 50: First Phase of Calibration Complete                       |
| Figure 51: Screen to Edit the Calibration Offset                     |
| Figure 52: Save Temperature Offset                                   |
| Figure 53: Confirm New Temperature Offset                            |
| Figure 54: Configure Viscosity Test Screen                           |
| Figure 55: Select Settings                                           |
| Figure 56: Settings Menu                                             |
| Figure 57: Device Setup Screen                                       |
| Figure 58: Temperature Offset Screen                                 |
| Figure 59: Screen to Change Temperature Offset Name and Value        |
| Figure 60: Screen to Change Temperature Offset Value                 |
| Figure 61: Base Unit Save Icon                                       |
| Figure 62: Inserting Temperature Probe Holder into Collar            |
| Figure 63: Temperature Probe inserted into Holder and Test Tube      |
| Figure 64: Press Home Button on Base Unit                            |
| Figure 65: Main Menu after Scrolling to Calibration                  |
| Figure 66: Calibration Offset Edit Screen                            |

# List of Tables

| Table 1: TESC Thermal Conditioning Programs          | 2  |
|------------------------------------------------------|----|
| Table 2: Product Specifications                      | 2  |
| Table 3: Packing List (TESC-2983)                    | 4  |
| Table 4: Packing List (accessories)                  | 5  |
| Table 5: Tools and Materials for Setup               | 5  |
| Table 6: Touch Encoder Icon Descriptions             | 10 |
| Table 7: Tools and Materials Required                | 10 |
| Table 8: Tools and Materials Required                | 15 |
| Table 9: ASTM D2983 Viscometer Programs on Head Unit | 17 |
| Table 10: Commonly Used Temperatures                 | 19 |
| Table 11: Tools and Materials Required               | 28 |

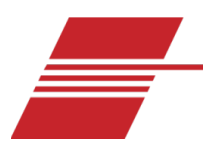

# **Overview**

CANNON's TESC-2983 (Thermoelectric Sample Conditioner) provides controlled sample heating and cooling for ASTM D2983 and D8210. The low cost and small footprint, compared to other sample conditioning options, allows several complete TESC-2983 units to be conveniently operated in the same bench-top area as a single competitor unit. This ensures labs have optimal test versatility and repeatability to maximize productivity and reduce downtime.

TESC-2983 uses ASTM D2983 Procedure D and ASTM D8210. To reduce test variability, the TESC-2983 automates, or removes, many of the steps required to transfer the sample between the conditioning and testing processes. Automation occurs through use of a thermoelectrically controlled sample chamber that manages the sample, without operator intervention, throughout the conditioning and testing processes.

Using a calibrated TESC-2983, an operator runs a D2983/D8210 test as follows:

- 1. Auto Zero the Head Unit.
- 2. Measure 20 mL of sample into a 25 mm × 150 mm, rimless test tube.
- 3. Carefully place the test tube with the sample into the TESC sample chamber.
- 4. Attach a #4B2 spindle to the Head Unit and lower Head Unit into the run position.
- 5. Simultaneously press Start on the Head and Base Units.

Once the Base Unit program starts, the TESC-2983 heats the sample to the preheat temperature and maintains the sample at that temperature for the required time. The TESC-2983 then cools the sample to room temperature at the same rate used to raise it to the preheat temperature, and then further cools the sample to the desired test temperature according to the equation in D2983 Annex A1. This controlled heating and cooling is critical to reducing variability.

Throughout the thermal conditioning process, the Head Unit program records the temperature of the sample chamber while waiting to measure the viscosity. When thermal conditioning of the sample completes, the Head Unit automatically measures the sample viscosity by stepping through the typical range of spindle speeds for the sample type or expected viscosity; see Table 1 for overview. This eliminates the need to run multiple tubes of a sample. Once the viscosity measurements finish, the TESC-2983 returns the sample to room temperature, nominally 25 °C. Afterwards, the operator can review the data and enhance the digital record with notes and additional information. TESC-2983 comes with a set of thermal conditioning programs for all of the common specification test temperatures as well as certain OEM measurement and report requirements.

#### **Table 1: TESC Thermal Conditioning Programs**

| Fluid                        | Preheat     | Test        |
|------------------------------|-------------|-------------|
|                              | Temperature | Temperature |
|                              | 50 °C       | –10 °C      |
| Low viscosity                |             | −20 °C      |
| (ATF, hydraulic fluid)       |             | −30 °C      |
|                              |             | −40 °C      |
|                              | 50 °C       | −12 °C      |
| High viscosity<br>(gear oil) |             | −26 °C      |
| (800. 0.1)                   |             | −40 °C      |

# **Product Specifications**

Table 2 provides specifications and compliances for TESC-2983.

#### **Table 2: Product Specifications**

| Specifications                | Details                                                                                                    |
|-------------------------------|----------------------------------------------------------------------------------------------------|
| Model                         | Thermoelectric Sample Conditioner                                                                                          |
| Methodology                   | ASTM D2983 Procedure D, ASTM D8210, DIN 51398                                                                              |
| Applications                  | Gear oils, automatic transmission fluids, industrial<br>and automotive hydraulic oils, tractor fluids,<br>lubricating oils |
| Dimensions (w × d × h)        | 16.5 cm × 50.8 cm × 76.2 cm (6.5 in × 20 in × 30 in)                                                                       |
| Weight                        | 19.5 kg (43 lb)                                                                                                    |
| Operational temperature range | -40 °C to +90 °C (± 0.1 °C)                                                                                                |
| Sample capacity               | 1 x 20 mL sample                                                                                                    |
| Power requirements (max)      | 100–240 VAC, 50/60 Hz, 300 watts                                                                                           |
| Operating conditions          | 15 °C to 30 °C, 10% to 75% relative humidity<br>(non-condensing), Installation Category II, Pollution<br>Degree 2          |
| Compliance                    | CE Mark: EMC Directive (2004/108/EC); Low Voltage<br>Directive (2006/95/EC); ROHS                                          |

# **Notes/Cautions/Warnings**

Notes, caution, and warnings are used in the manual to call an operator's attention to important details prior to performing a procedure or step. Read and follow these important instructions. Failure to

observe these instructions may void warranties, compromise operator safety, and/or result in damage to the TESC-2983.

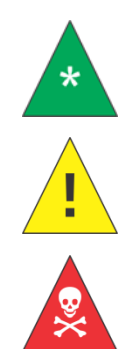

**Note:** *Provides more information about the content that follows.* 

**Caution:** Alerts the operator to conditions that may damage equipment.

Warning: Alerts the operator to conditions that may cause injury.

## **Safety Precautions**

Please observe the following general safety precautions for proper and safe operation of the Thermoelectric Sample Conditioner.

- Only qualified personnel should operate the TESC-2983.
- Make sure that you read and understand all operating instructions and safety precautions listed in this manual before installing or operating your unit. If you have questions regarding instrument operation or documentation, contact Cannon Instrument Company.
- Do not deviate from the installation, operation, or maintenance procedures described in this manual. Improper use of the TESC-2983 may result in a hazardous situation and may void the manufacturer's warranty.
- Handle and transport the unit with care. Sudden jolts or impacts may cause damage to components.
- Observe all warning labels. Never remove warning labels.
- Never operate damaged or leaking equipment.
- Refer all service and repairs to qualified personnel.
- Unless procedures specify otherwise, always turn off the unit and disconnect the MAINS AC power cable from the power source before performing service or maintenance procedures, or before moving the unit.

The **~MAINS** symbol indicates the connections for the AC power supply. The AC power input must match the electrical specifications of the instrument.

**~MAINS** Never operate the equipment with a damaged MAINS AC power cable.

Use only the manufacturer-supplied MAINS AC power cable. This cable must be inserted into a receptacle with a protective earth ground.

(O) The (O) symbol indicates the OFF position for the electrical switches for your unit.

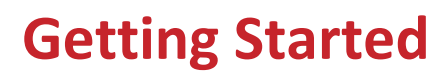

# **Unpack and Inspect**

Unpack and inspect the complete CANNON TESC-2983 (Thermoelectric Sample Conditioner) and all accessories as soon as they are received.

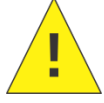

**Caution:** Many components are fragile. Use caution when moving and handling the TESC-2983 and accessories.

1. Carefully unpack the entire contents of the shipment. Refer to the Packaging Lists to verify all materials were received. See Table 3 and Table 4.

| Description                                         | Part Number           |
|-----------------------------------------------------|-----------------------|
| TESC-2983 Base Unit (Base Unit)                     | 17.5075               |
| Brookfield <sup>®</sup> DV2T viscometer (Head Unit) | 17.5126               |
| Mounting collar                                     | 17.5113               |
| Retaining ring                                      | 17.5114               |
| Retaining screws (4)                                | 01.4022               |
| MAINS AC power cable                                | 74.2110 (US standard) |
| MAINS AC pass-through power cable                   | 17.5135               |
| #4B2 insulated spindle                              | 17.5128               |
| Magnetic coupler                                    | 17.5150               |
| Allen wrench, <sup>3</sup> / <sub>32</sub> "        | 17.5147               |
| Fitting elbow                                       | 52.5070               |
| USB A-to-B cable                                    | 67.1032               |

#### Table 3: Packing List (TESC-2983)

#### Table 4: Packing List (accessories)

| Description                                        | Part Number  |
|----------------------------------------------------|--------------|
| Certificate of Calibration                         | N/A          |
| Plastic syringe, 20 mL (5 each)                    | 17.5133      |
| Test cells (pkg of 12); 25 mm OD × 150 mm, rimless | 9725-F84     |
| USB drive (containing software & Operation Manual) | N/A          |
| Viscosity reference standard CL 160, 500 mL        | 9727-N12.016 |

2. Inspect materials for defects and shipping damage. Contact your CANNON representative to resolve any issues.

## Setup the TESC-2983

The TESC 2983 ships partially disassembled. Assembly is simple and quick; all components required are shipped with the unit. See Table 5 for tools and materials needed and Figure 1 for an overview of assembled unit.

| Description                                 |  |
|---------------------------------------------|--|
| <sup>3</sup> / <sub>32</sub> " Allen wrench |  |
| Base Unit                                   |  |
| Head Unit                                   |  |
| MAINS AC pass-through power cable           |  |
| MAINS AC power cable                        |  |
| Mounting collar                             |  |
| Retaining ring                              |  |
| Retaining screws (4)                        |  |

#### Table 5: Tools and Materials for Setup

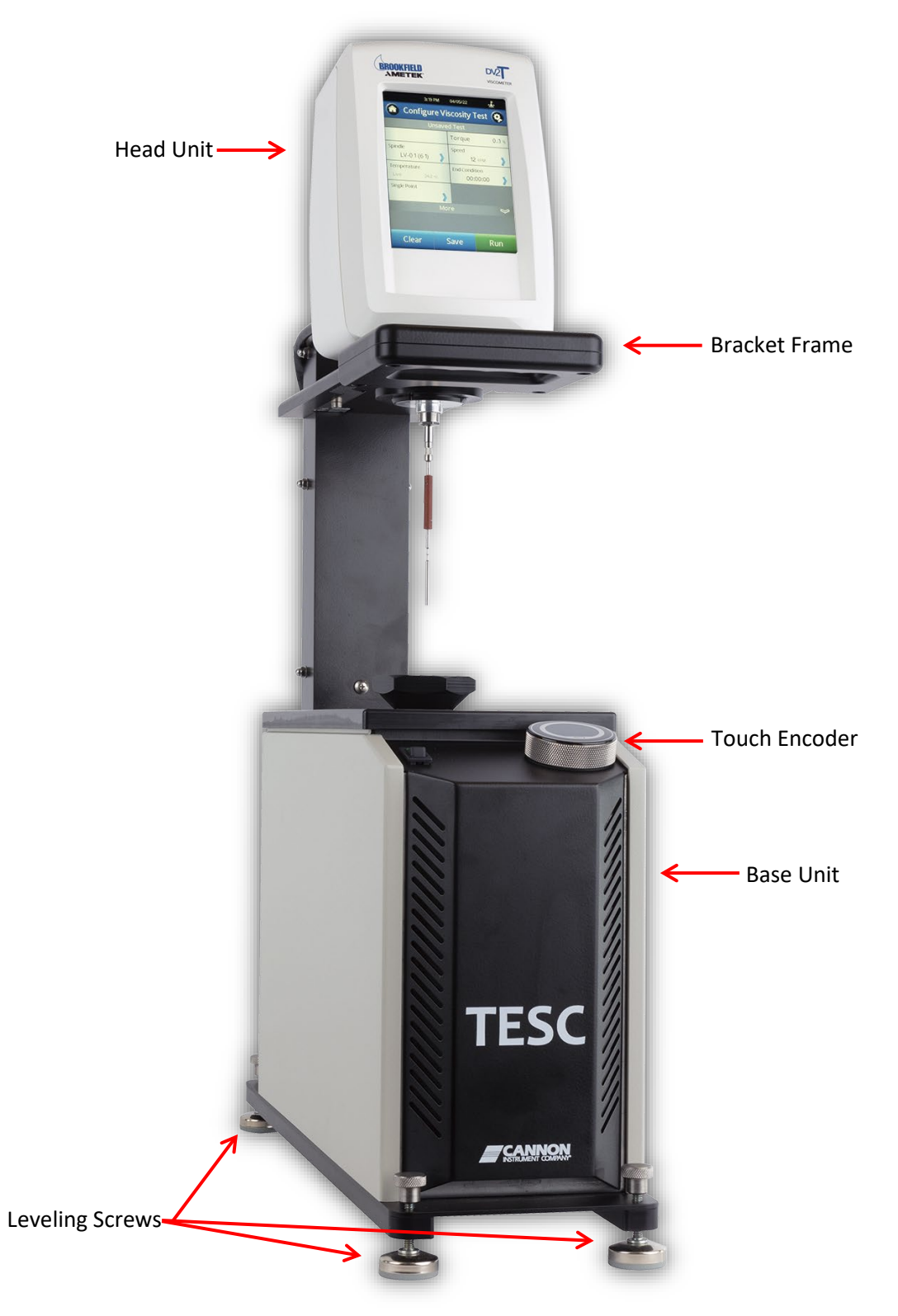

Figure 1: Assembled TESC-2983

#### Attach the Head Unit

Assemble the TESC-2983 on a secure, level surface. The Head Unit sits on top of the TESC Base Unit and is braced on a bracket frame. Simple installation consists of installing the Head Unit onto the bracket frame and then inserting the cables.

1. Remove and save all four screws holding the retaining ring to the mounting collar using a  $\frac{3}{32}$ " Allen wrench. See Figure 2.

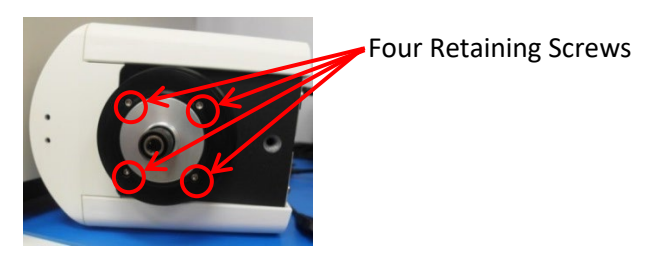

**Figure 2: Head Unit Retaining Screws** 

2. Remove the retaining ring, keeping the mounting collar on the Head Unit. See Figure 3.

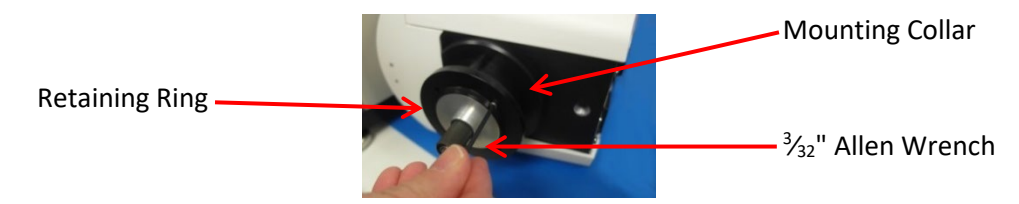

Figure 3: Removing Retaining Ring from Mounting Collar

3. Place Head Unit and mounting collar on the bracket frame in the installation hole. See Figure 4.

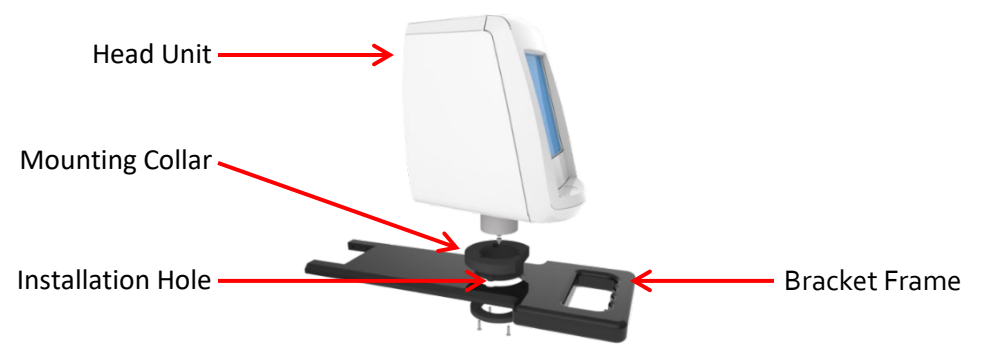

Figure 4: Head Unit on Bracket Frame

4. Attach the retaining ring to the mounting collar with the previously removed screws, with the bevel of the retaining ring facing outwards. See Figure 5.

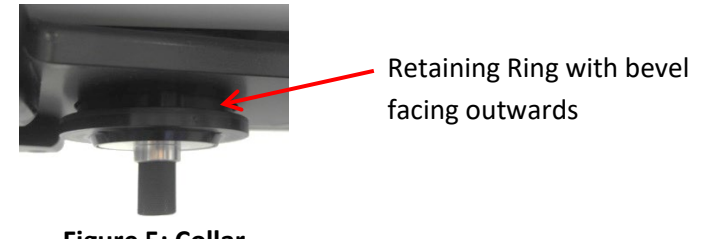

### **Connect Cables**

All primary cables are shipped with the TESC-2983.

1. Verify that the Head Unit power switch is off. See Figure 6 for switch location.

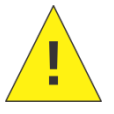

**Caution:** The MAINS AC pass-through connector on the Base Unit is not controlled by the TESC-2983 ON/OFF switch. Whenever the Base Unit is plugged in, power will be passed to the Head Unit.

- 2. Verify that the Base Unit power switch is off. See Figure 7 for power switch placement.
- 3. Connect the MAINS AC pass-through power cable from the Head Unit to the Base Unit. See Figure 6 and Figure 7.
- 4. Connect the RTD probe from the Base Unit to the socket on the back of the Head Unit. See Figure 6.
- 5. Connect the MAINS AC power cable to the Base Unit and a MAINS AC outlet. See Figure 6.

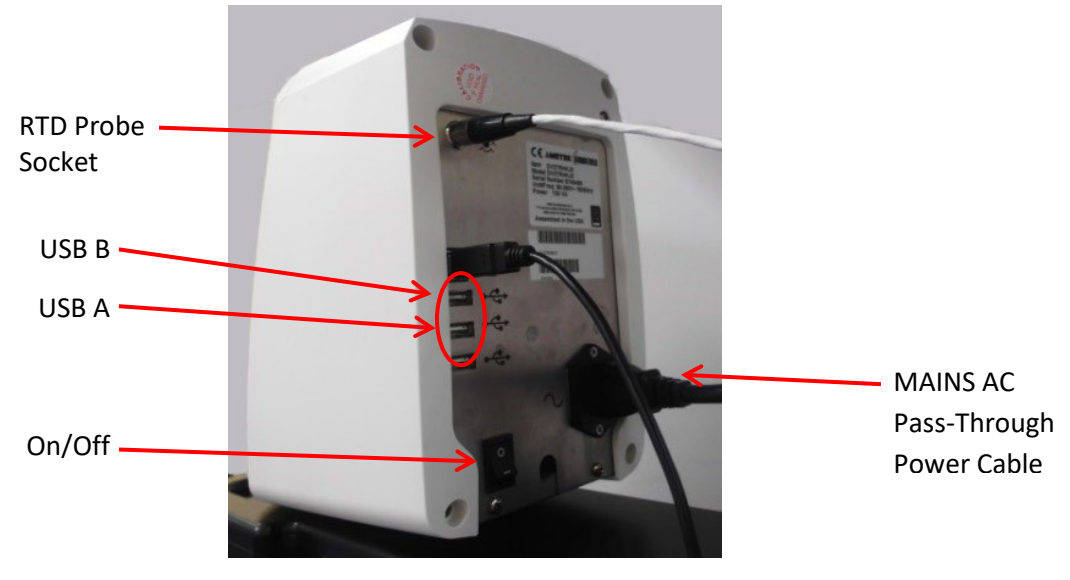

**Figure 6: Head Unit Connections** 

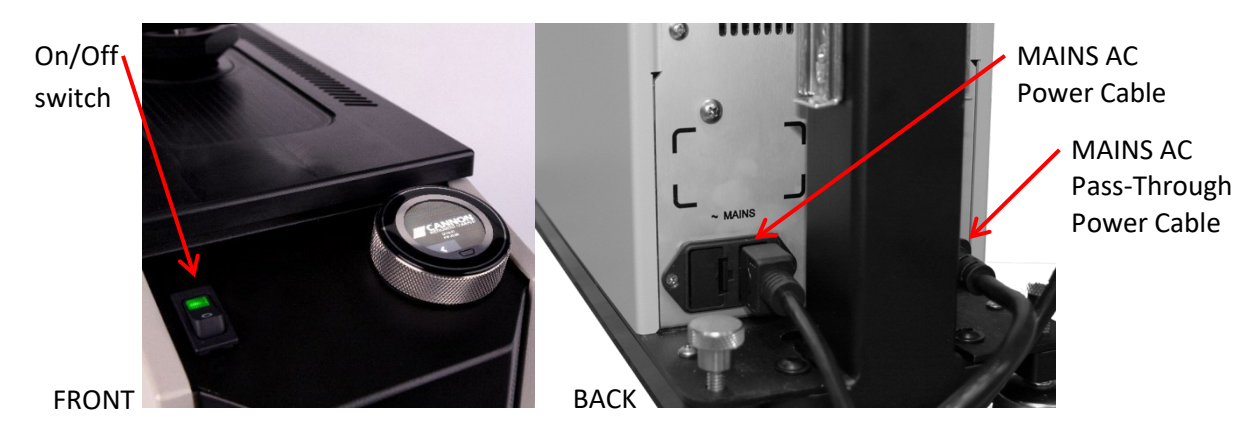

Figure 7: Base Unit Connections

#### Level Unit

Ensure the TESC-2983 is level by verifying that the bubble level, located on the front, is in the center of the circle. If not, adjust the screw legs to level instrument as necessary. See Figure 8.

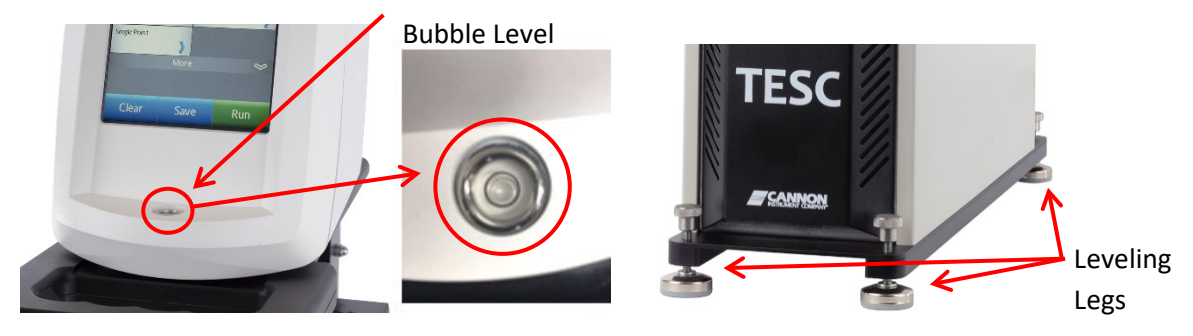

Figure 8: Bubble Level and Levelling Legs on TESC-2893

#### **Base Unit Touch Encoder**

The base unit is controlled by an intuitive, easy-to-use touch encoder. Simply tap the touchscreen or turn the dial to easily navigate through menus and options. See Figure 9 for touch encoder overview and refer to Table 6 for descriptions of the icons you will encounter.

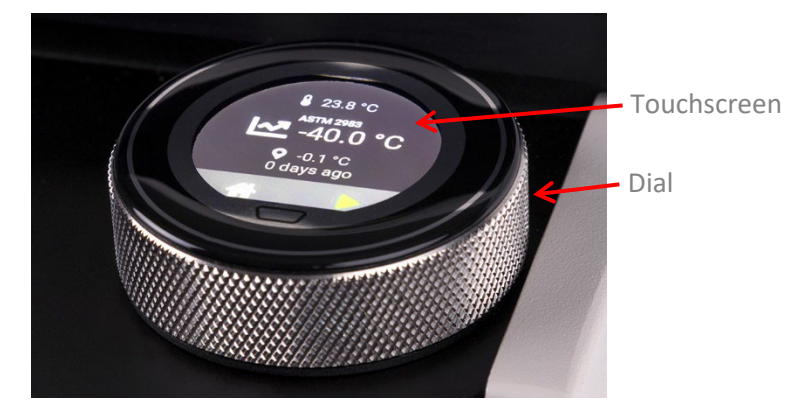

Figure 9: Touch Encoder

| lcon         | Description                       | lcon | Description                         |
|--------------|-----------------------------------|------|-------------------------------------|
| •            | Add                               |      | Run                                 |
| •            | Back to Last Screen               |      | Save                                |
| $\bigcirc$   | Calibration                       |      | Stop                                |
| $\mathbf{O}$ | Calibration Offset                |      | Switch Test Temperatures            |
|              | Cancel                            |      | Temperature Current                 |
|              | Confirm                           | Ο    | Temperature Set Point               |
|              | Edit                              |      | Temperature Target                  |
|              | Menu                              |      | Temperature Test                    |
|              | Remove                            | 8    | Test Method/<br>Version Information |
| 222 44       | Rotate Screen<br>for More Options |      |                                     |

## **Table 6: Touch Encoder Icon Descriptions**

# **Running Quick Verification Test**

This test verifies calibration and provides a technician with basic training in operating the TESC-2983. See Table 7 for tools and materials required.

| Description                      | Description                        |
|----------------------------------|------------------------------------|
| Assembled TESC-2983              | 20 mL reference sample             |
| 25 mm × 150 mm rimless test tube | #4B2 insulated spindle             |
| Sample preparation materials     | USB flash drive with program files |

- 1. Turn on Head Unit and Base Unit.
- 2. Auto Zero Head Unit
  - a. Remove spindle (if present).
  - b. Lower viscometer to measurement position.
  - c. Ensure TESC-2983 is level.
  - d. On Head Unit, from the Auto Zero Screen, press Next. See Figure 10.

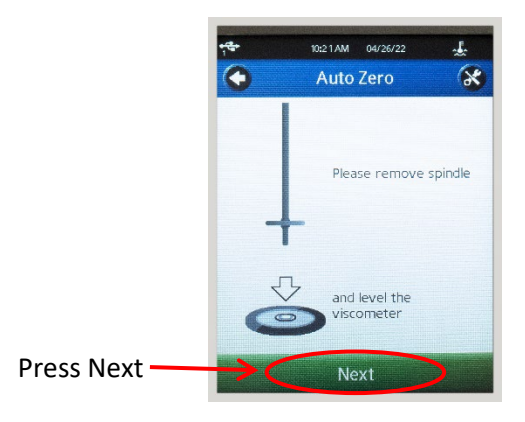

#### Figure 10: Auto Zero Screen

3. When Auto Zero is complete, select Next and raise head unit. See Figure 11.

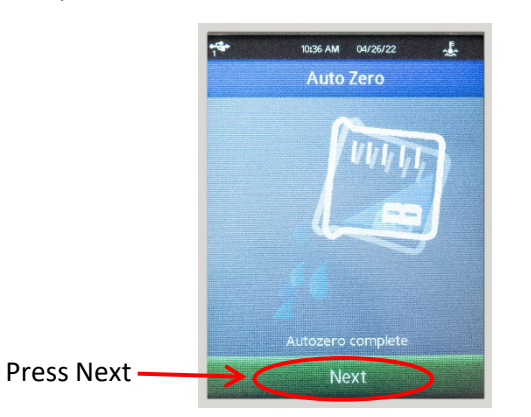

Figure 11: Auto Zero Complete Screen

- 4. Prepare a 20 mL sample according to your laboratory practices. See Sample Preparation for information.
  - a. Insert a 25 mm x 150 mm test tube containing 20 mL (±0.2 mL) of the reference sample in the test chamber and gently hand-tighten the cone ring.
  - b. Attach a clean #4B2 spindle to the viscometer.
  - c. Carefully lower head unit into measurement position.

5. On the Base Unit, press the Home button to go to the main menu screen. See Figure 12.

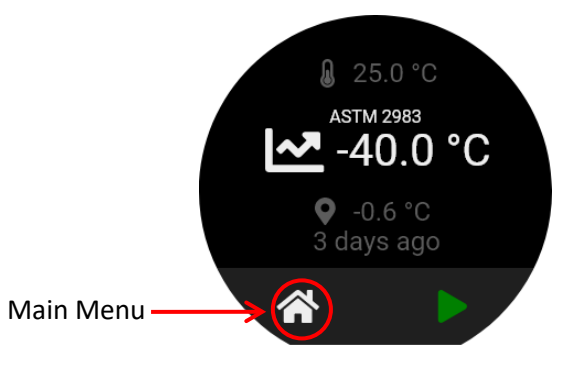

Figure 12: Home Screen of Base Unit

6. Rotate Base Unit controller so the Calibration button is in the ready to selection position. See Figure 13.

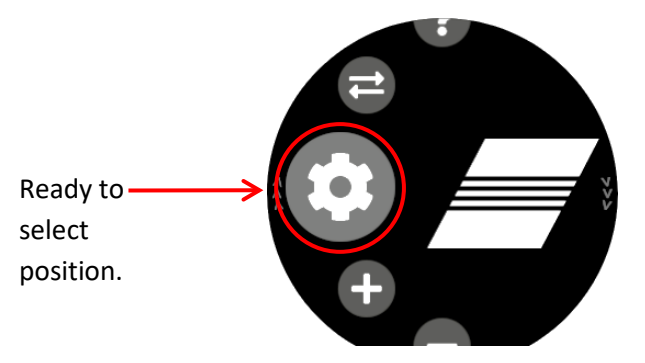

Figure 13: Ready to Select Position

7. At the same time, press **Run** on the Head Unit and the **Calibration** button on the Base Unit. See Figure 14.

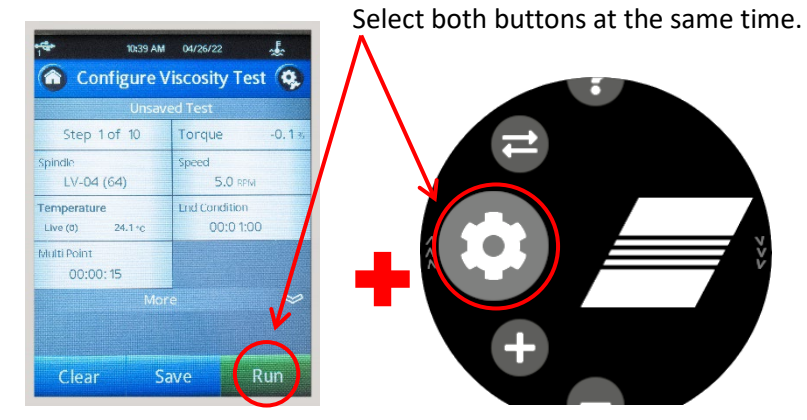

Figure 14: Begin Calibration

 Screens will indicate the calibration is in progress on both the Head Unit and Base Unit. See Figure 15.

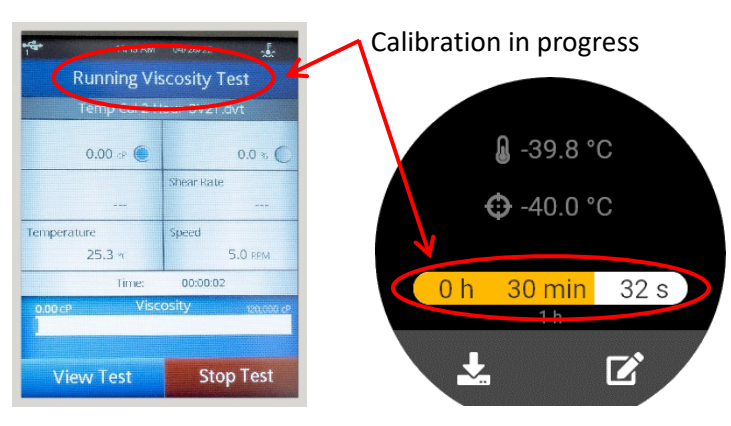

Figure 15: Calibration in Progress

 After the progress bar on the Base Unit completes, the Head Unit will continue running the calibration for less than half an hour. You will know when both are complete when you see the Run button on the Head Unit and Ready button on the Base Unit. See Figure 16.

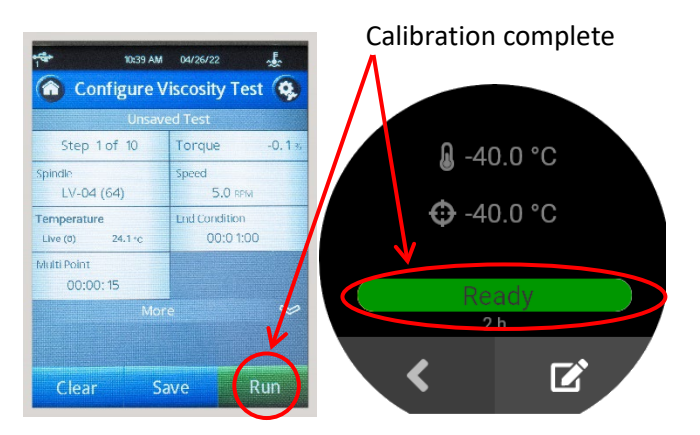

Figure 16: First Phase of Calibration Complete

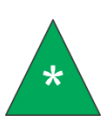

**Note:** The two hour Head Unit calibration program waits about two hours for the temperature of the sample to stabilize, then it runs a viscometric test. After the two hour soak and initial test, only one hour is required between tests for small temperature adjustments to stabilize.

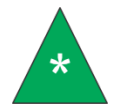

**Note:** The temperature displayed on the Head Unit may differ from the Base Unit. Refer to the Base Unit display for the calibrated temperature.

10. When the Head Unit test completes, review the results by scrolling through the step results. Take note of the measured viscosity at the highest torque reading and the calibrated viscosity of the sample at this temperature.

11. Press the back button on the TESC Base Unit to return to the home screen. See Figure 17.

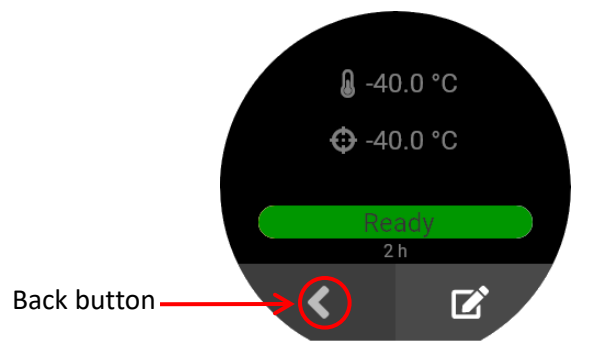

Figure 17: How to Exit out of Calibration

12. On the home screen, the current temperature is displayed. See Figure 18.

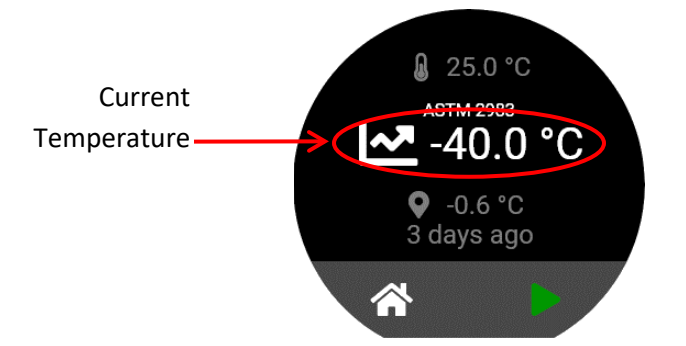

Figure 18: Home Screen of the Base Unit

13. The TESC Base Unit is set to return the TESC-2983 to 25 °C after verification is finished.

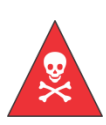

Warning: Do not attempt to remove a sample from the test chamber until it has reached a safe handling temperature. Sample temperature will lag behind the temperature displayed on the Base Unit (TE cooler block temperature). Wait approximately 30 minutes after the controller reaches the target temperature before handling the sample. See your lab safety standards for more information.

14. When the sample is at a safe handling temperature, raise the Head Unit, remove and clean the spindle and test tube.

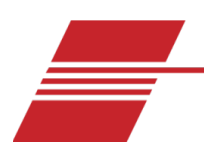

# Running an ASTM D2983/D8210 Test

This procedure runs sample conditioning programs and viscosity tests designed to meet ASTM methods D2983 and D8210. See Table 8 for tools and materials required.

**Table 8: Tools and Materials Required** 

| Description                      |
|----------------------------------|
| Assembled TESC-2983              |
| 25 mm × 150 mm rimless test tube |
| Sample preparation materials     |
| 20 mL sample to be tested        |
| #4B2 insulated spindle           |

## **Sample Preparation**

1. Fill the rimless test tube with 20 mL of sample oil and carefully place it in the TESC sample chamber, ensuring the orange O-ring is not displaced during sample insertion. See Figure 19.

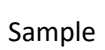

Chamber

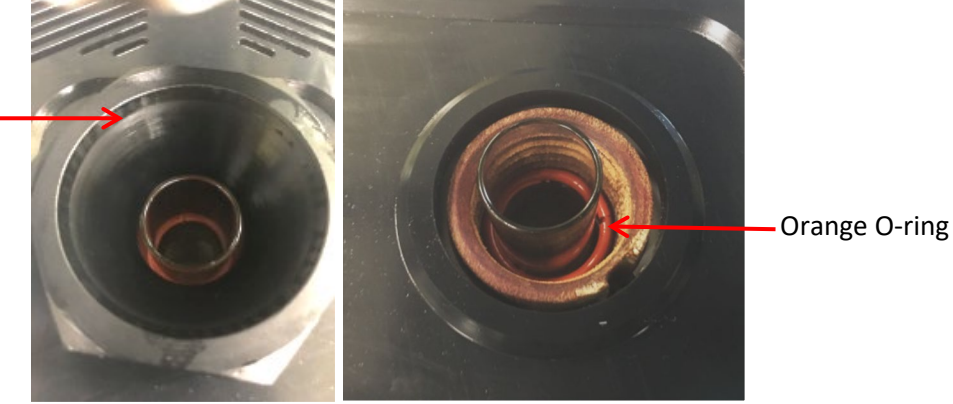

Figure 19: TESC Base Unit Sample Chamber with Support Ring and Orange O- Ring

2. Screw down the support ring into the sample chamber as follows:

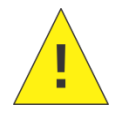

Caution: Do not overtighten the support ring. Hand-tighten only. Tighten the support ring until the test tube can no longer move in the chamber, and then gently hand-tighten another quarter-turn.

- a. Hold the test tube down while turning the retaining ring clockwise until resistance is felt.
- b. Hand-tighten an additional ¼ turn. Do not overtighten.
- 3. Turn on Head Unit and Base Unit. At this point, the spindle is not attached to the head or in the unit at all.

- 4. Verify the TESC-2983 is level. See Level Unit for more information.
- 5. Press Next on the Auto Zero screen to start the auto-zero process. See Figure 10.
- 6. When the Auto Zero process is complete, press the green **Next** button. See Figure 11.
- 7. Attach #4B2 spindle to the Head Unit. See Figure 20.

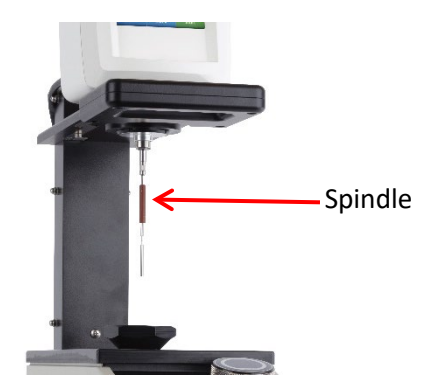

Figure 20: Spindle Placement

8. Next, the **Configure Viscosity Test** screen appears. Press the **Home** button on the top left corner to access the Main Menu. See Figure 21.

| Home button | 10:39 AM                        | 04/26/22                   |
|-------------|---------------------------------|----------------------------|
|             |                                 | ed Test                    |
|             | Step 1 of 10                    | Torque -0.13               |
|             | Spindle<br>LV-04 (64)           | Speed<br>5.0 RPM           |
|             | Temperature<br>Live (0) 24.1 °C | End Condition<br>00:0 1:00 |
|             | Multi Point<br>00:00: 15        |                            |
|             | Mor                             | e 🔗                        |
|             |                                 |                            |
|             | Clear Sa                        | ave Run                    |

Figure 21: Home Button

9. From the Main Menu, press the Load Test button. See Figure 22.

|           | то али оч/26/22           Main Menu | چ<br>چ |
|-----------|-------------------------------------|--------|
|           | Configure Viscosity Test            | >      |
| Load Test | Load Test                           | >      |
|           | View Results                        | >      |
|           | Manage Files                        | >      |
|           | External Mode                       | >      |
|           |                                     |        |

Figure 22: Main Menu

10. Press the Viscosity Tests button. See Figure 23.

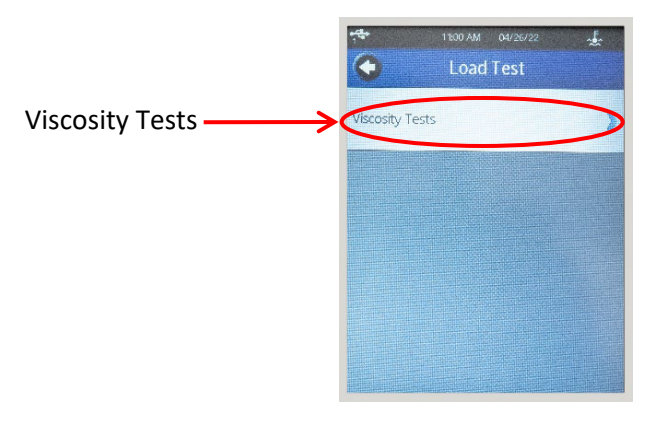

Figure 23: Load Tests Screen

11. Press the appropriate viscosity measurement program based on how you will use this sample. All TESC programs are preloaded by CANNON onto the Head Unit during the manufacturing process. Backup copies are available on the USB flash drive. See Table 9 for the Internal Memory programs and descriptions.

| Program Name             | Test Time           | Description                                                                          |
|--------------------------|---------------------|--------------------------------------------------------------------------------------|
| D2983-Visc-17hr.dvt      | 16 hours 39 minutes | Running a sample                                                                     |
| D8210-Visc-6hr.dvt       | 6 hours 33 minutes  | Special circumstances                                                                |
| Temp Cal 2 Hour DV2T.dvt | 2 hours 13 minutes  | Calibration or verification                                                          |
| Temp Cal 1 Hour DV2T.dvt | 1 hour 25 minutes   | The calibration procedure will instruct you to load this program at the proper time. |

#### Table 9: ASTM D2983 Viscometer Programs on Head Unit

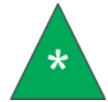

**Note:** The temperature program of the Base Unit does not last the same amount of time as the Head Unit.

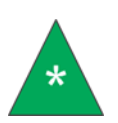

**Note:** If your lab is in Germany, your unit will come with potentially multiple programs to test DIN 51398, named with the test temperature in the program name. These programs take a variable amount of time based on the test temperature. 12. From the Configure Viscosity Test screen, press the **Settings** button on the top right corner. See Figure 24.

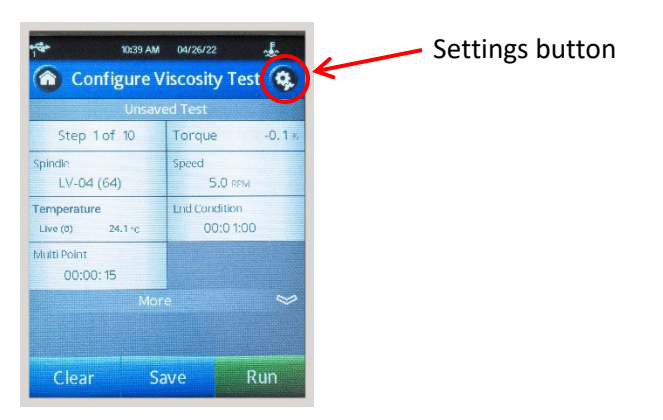

Figure 24: Settings Button

13. Press the **Device Setup** button. See Figure 25.

|              | Thos AM 04/26/22 | * |
|--------------|------------------|---|
| Device Setup | Device Setup     | 2 |
|              | User Settings    | > |
|              | Global Settings  | > |
|              | Admin Functions  | > |
|              |                  |   |
|              |                  |   |

Figure 25: Settings Screen

14. Press the **Temperature** button. See Figure 26.

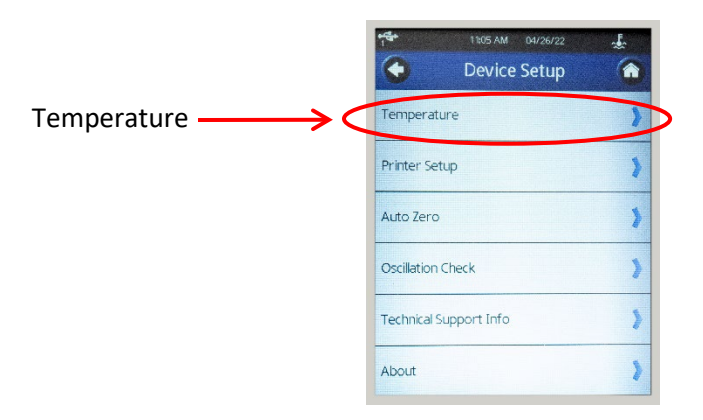

Figure 26: Device Setup Screen

15. Determine your target test temperature. The test temperature should be chosen according to the characteristics of the sample you are using to test or calibrate. See Table 10.

| Test Temp | Description                    |
|-----------|--------------------------------|
| 0 °C      |                                |
| −5 °C     |                                |
| –10 °C    | ATF, hydraulic, etc.           |
| –12 °C    | Gear oils                      |
| –15 °C    |                                |
| −17.8 °C  |                                |
| –18 °C    |                                |
| –20 °C    | ATF, hydraulic, etc.           |
| –23.3 °C  |                                |
| –25 °C    |                                |
| –26 °C    | Gear oils                      |
| –30 °C    | ATF, hydraulic, etc.           |
| −35 °C    |                                |
| −40 °C    | Gear oil, ATF, hydraulic, etc. |

 Table 10: Commonly Used Temperatures

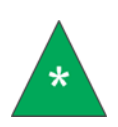

Note: The temperature offset is unique at each test temperature; the offset for −40 °C may not be the same offset for −26 °C. This applies to both the Base and Head Units. Each temperature must be calibrated before use during a test.

16. Select the appropriate temperature offset by pressing the middle or left side of the label with the test temperature in its name. A blue dot will appear on the left side of the label to show it is selected. See Figure 27.

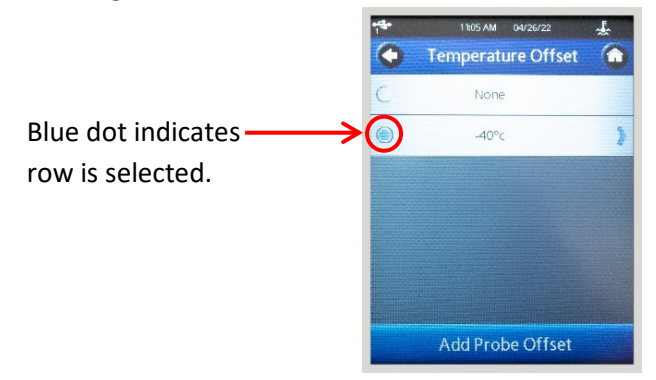

Figure 27: Temperature Offset Screen

17. If you were able to choose the correct offset temperature, continue to Step 0.

If there is no offset for the temperature displayed, then the unit has not been calibrated to this temperature

a. Press Add Probe Offset. See Figure 28.

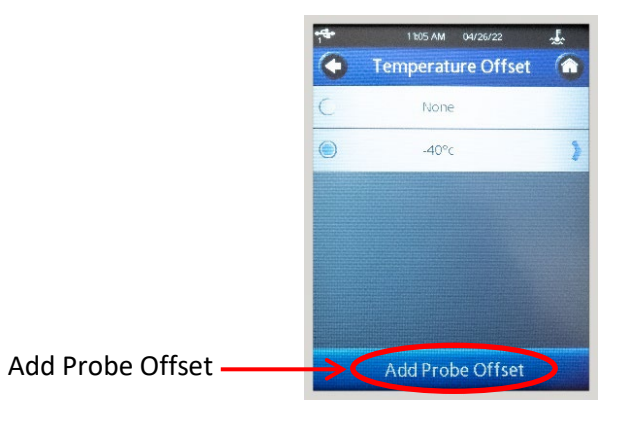

#### Figure 28: Screen to Change Temperature Offset Name and Value

b. This opens a screen where you can change the temperature offset name or value. First, press Name. Then enter the name which includes the associated test temperature, such as -30 °C Offset. Next, press Ok. See Figure 29.

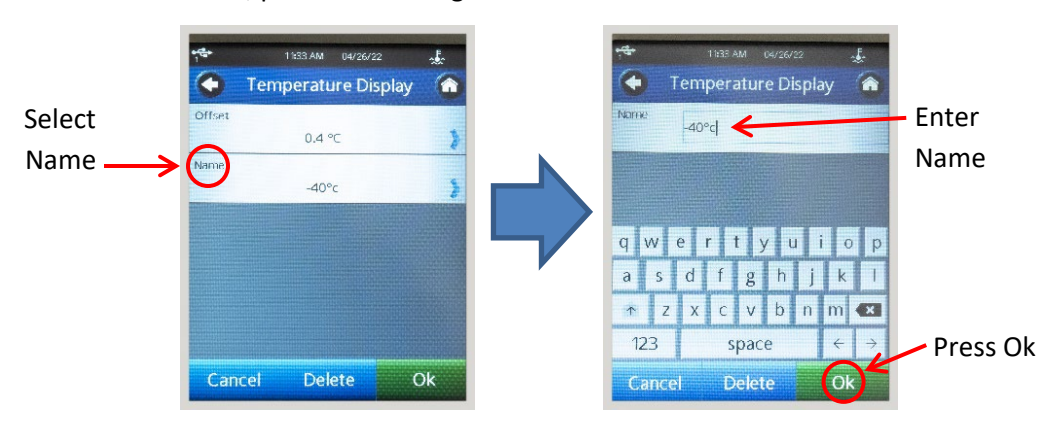

Figure 29: Add/Change Temperature Offset Name

- c. Press **Ok** again to return to the Temperature Offset Screen.
- d. You may now select the newly created temperature offset by pressing the middle or left side of the label. A blue dot will appear on the left side of the label to show it is selected. See Figure 27.

18. Now that the appropriate offset is selected, press the **Back** button (), three times to return to the Main Menu and select **Configure Viscosity Test**. See Figure 30.

| Configure                                           | 1800 AM         04/26/22           Main Menu         04/26/22 | € |
|-----------------------------------------------------|---------------------------------------------------------------|---|
| Viscosity Test ———————————————————————————————————— | Configure Viscosity Test                                      | D |
|                                                     | Load Test                                                     | ٢ |
|                                                     | View Results                                                  | > |
|                                                     | Manage Files                                                  | > |
|                                                     | External Mode                                                 | > |

Figure 30: Main Menu of the Head Unit

19. This returns you to the home screen of the Head Unit. See Figure 31.

| Configure Viscosity Test        |                            |  |  |
|---------------------------------|----------------------------|--|--|
| Step 1 of 10                    | Torque -0.1 x              |  |  |
| Spindle<br>LV-04 (64)           | Speed<br>5.0 RPM           |  |  |
| Temperature<br>Live (0) 24.1 °C | End Condition<br>00:0 1:00 |  |  |
| Multi Point<br>00:00: 15        |                            |  |  |
| Mo                              | • ~                        |  |  |
| Clear S                         | ave Run                    |  |  |

#### Figure 31: Home Screen of the Head Unit

20. Next, turn your attention to the Base Unit display. See Figure 32.

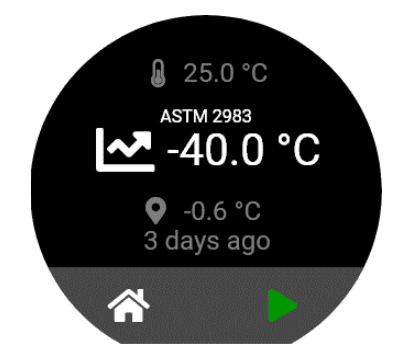

Figure 32: Home screen of the Base Unit

21. Ensure the test temperature is the one you intend to run. If it is, check that the last calibration did not occur later than your laboratory's calibration policy. If the calibration is too old, please recalibrate following the procedure in **Calibrating the TESC-2983**.

- 22. If you kept records of the latest Base Unit temperature offset for this test temperature, ensure that your records match the display. If not, it is recommended to recalibrate by following the procedure in section **Calibrating the TESC-2983**.
- 23. If the temperature is correct, the calibration is not old, and the offset matches your records, then you have finished sample preparation. Depending on how you arrived at this procedure, return to one of the following:
  - a. Step 0 of Running a Sample.
  - b. Step 1 of TESC-2983 Calibration Part One.

If the test temperature is not the one you want, you must change it to the proper test temperature. Continue to the next step of this procedure.

24. First, press the menu button. See Figure 33.

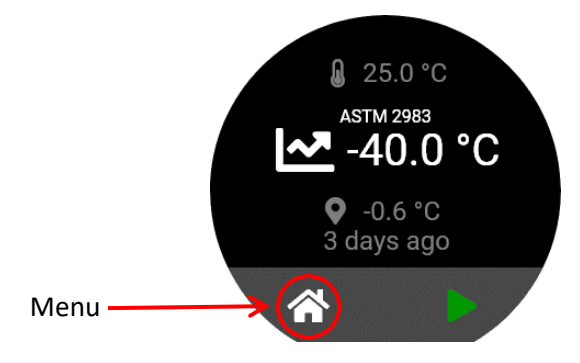

Figure 33: Menu Button

25. Rotate the Base Unit controller and scroll to the Switch Test Temperatures button. Press to select. See Figure 34.

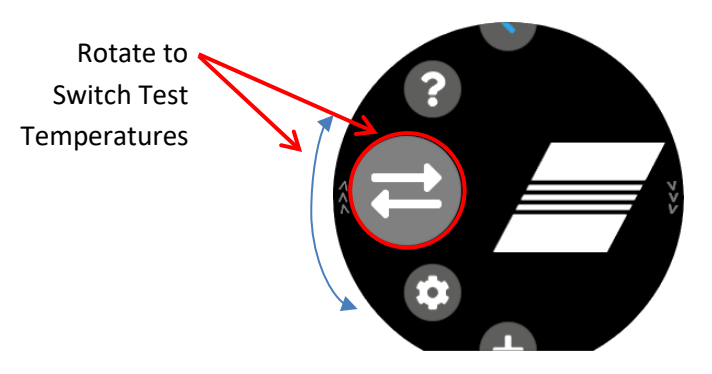

Figure 34: Switch Test Temperatures Button on Main Menu

26. Rotate the Base Unit controller to scroll to the test temperature you want. See Figure 35.

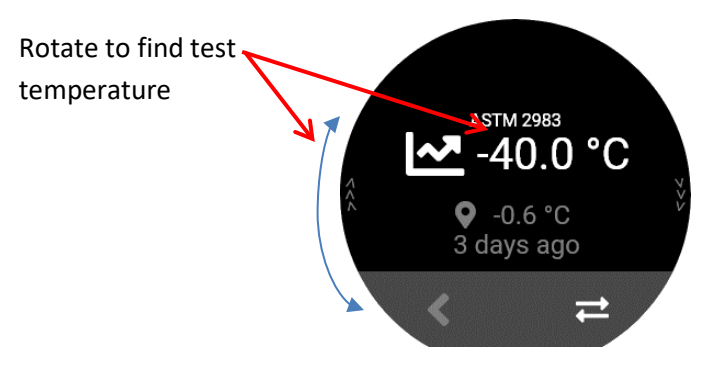

Figure 35: Switch Test Temperatures Screen

- 27. If you find the temperature you want, press the **Switch Test Temperatures** button. See Figure 36. This will bring you back to the home screen. You have now finished sample preparation.
  - a. Return to Running a Sample.
  - b. Or, step 2 of Running Quick Verification Test.
  - c. Or, TESC-2983 Calibration Part One.

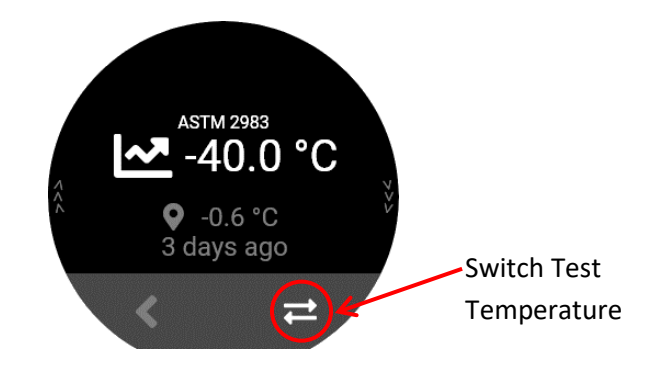

#### Figure 36: Select Switch Test Temperature

28. If the temperature you want is not in the list, then this unit has never used that temperature. Press the back button to return to the menu. Rotate the Base Unit controller and scroll to Add Test Temperature button. Press to select. See Figure 37.

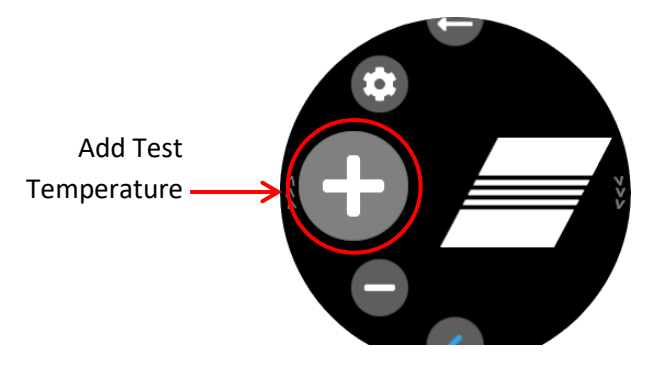

Figure 37: Add Test Temperature Button on Main Menu

29. Select tens digit by tapping **x10**. Then, rotate dial to your desired test temperature. Rotate clockwise for positive temperatures and counter-clockwise for negative temperatures. See Figure 38.

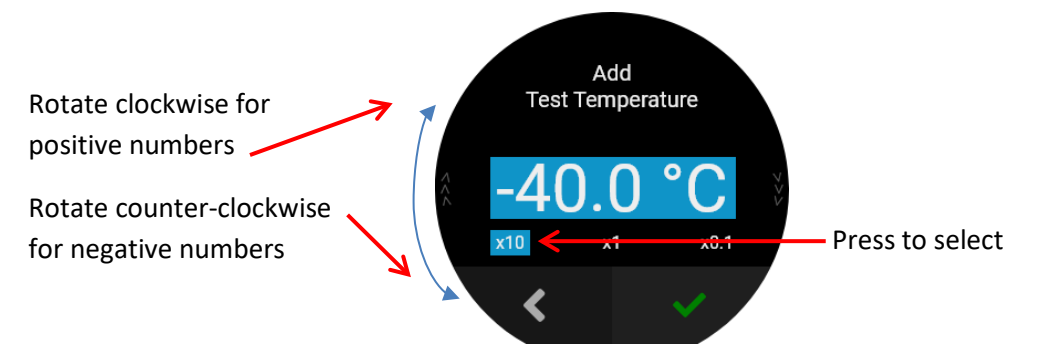

Figure 38: Add Test Temperature Screen with Tens Digit Selected

30. Continue by selecting the ones digit icon x1 and rotating to desired temperature. See Figure 39.

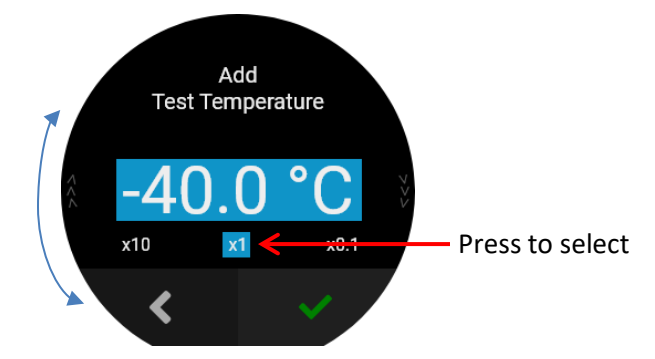

Figure 39: Add Test Temperature Screen with Ones Digit Selected

31. Repeat again for tenths digit using **x0.1**. When finished, press the green check mark to confirm test temperature. See Figure 40.

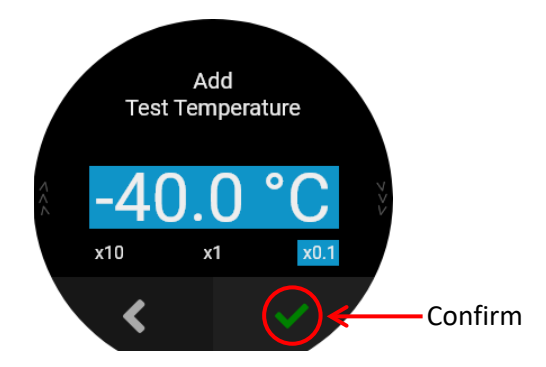

### Figure 40: Add Test Temperature Screen with Tenths Digit Selected

32. This new temperature will need to be calibrated. Follow the procedure as outlined in **Calibrating the TESC-2983**.

# **Choose Test Method**

The default test method is set to ASTM 2983. To change your test method to ASTM D8210 or DIN 51398, follow the directions below.

1. On the Base Unit, press the Home button to open main menu screen. See Figure 41.

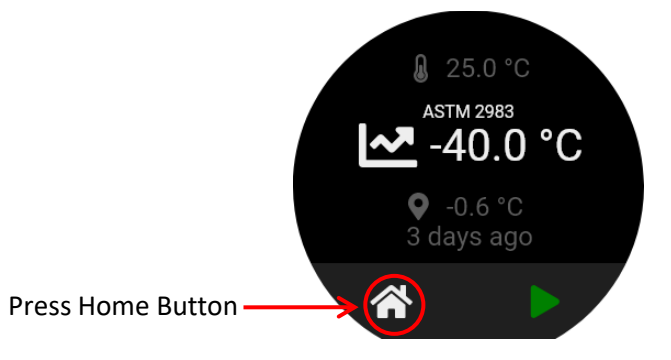

Figure 41: Choose Home Button

2. Rotate the Base Unit controller to **Test Method/Version Information** and press to select. See Figure 42.

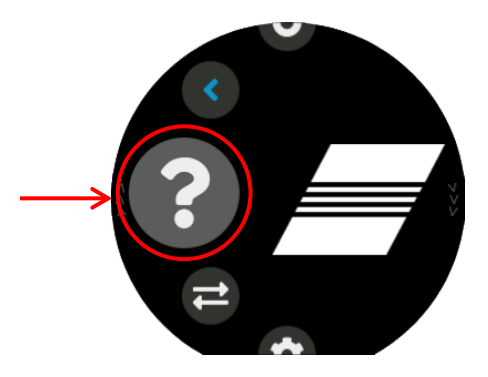

Figure 42: Test Method/Version Information

3. Tap screen 3 times and Test Method Option screen will open.

4. Choose appropriate test method and press green checkmark to confirm choice. The new method chosen will remain as the default method on your unit until this process is repeated and a new method is chosen. See Figure 43.

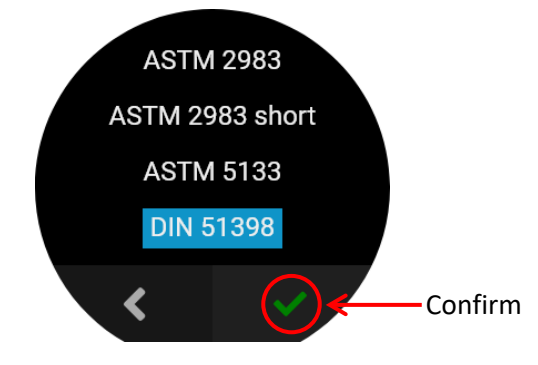

Figure 43: Confirm Test Method

# **Running a Sample**

1. Follow the procedure in section **Sample Preparation** to load **D2983-Visc-17hr.dvt** and the temperature offset associated with the test temperature onto the Head Unit.

After the Sample Preparation is complete, you will be on the home screen of both the Head Unit and Base Unit. Pressing both buttons at the same time, select **Run** on the Head Unit and the Base Unit. See Figure 44.

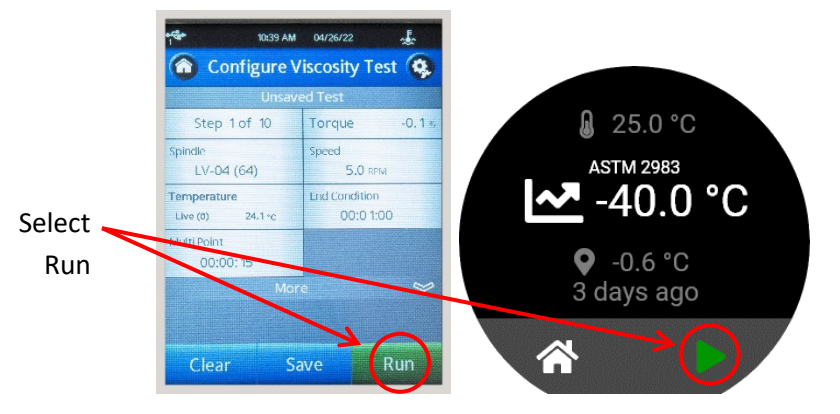

Figure 44: Select Run from Home Screens of Head and Base Unit

2. You will see screens indicating that the test is in progress on both the Base and Head Units. See Figure 45.

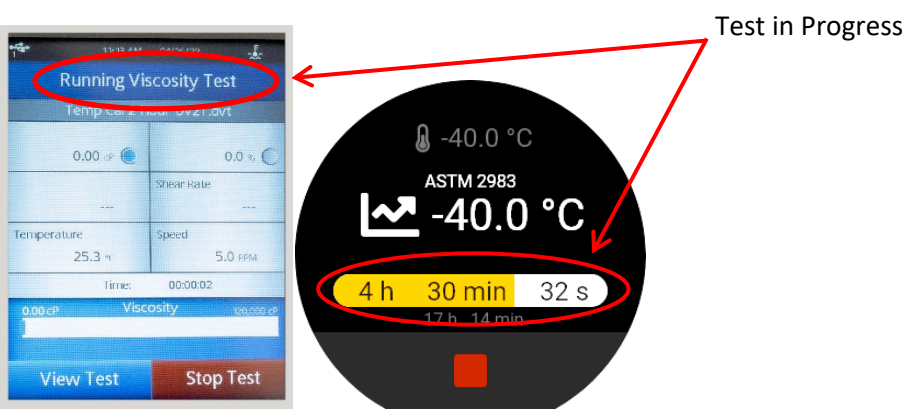

Figure 45: Test in Progress Screens

- 3. When the Head Unit completes, although the Base Unit will still be running, you can review the results by scrolling through the step results on the Head Unit.
- 4. To save the test data from the Head Unit:
  - a. Click Save.
  - b. If necessary, click Path and adjust the path to which the data saves.
  - c. If necessary, click File Type and change the file type.
  - d. Click Save.

- 5. Testing using the Head Unit is complete. Click the Main Menu icon in the upper-left corner of the screen of the Head Unit and click No when a dialog box prompts you to save the data.
- 6. The Base Unit will still be running; the thermal conditioning program is set to return the TESC-2983 to 25 °C after viscometer measurements are complete.

2

Warning: Do not attempt to remove a sample from the test chamber until it has reached a safe handling temperature. Sample temperature will lag behind the temperature displayed by the Base Unit (TE cooler block temperature). Wait approximately 30 minutes after the controller reaches the target temperature before handling the sample. See your lab safety standards for more information.

7. When the sample is at a safe handling temperature, raise the Head Unit, remove and clean the spindle and test tube.

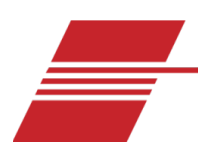

# **Calibrating the TESC-2983**

Cannon Instrument Company calibrates all TESC instruments as part of the manufacturing process. However, due to factors such as ambient lab temperature, small adjustments of ±0.1 °C may be necessary to fine tune the temperature setting. In the case that you need to calibrate, follow the steps in this section to ensure proper operation and results. See Table 11 for tools and materials required.

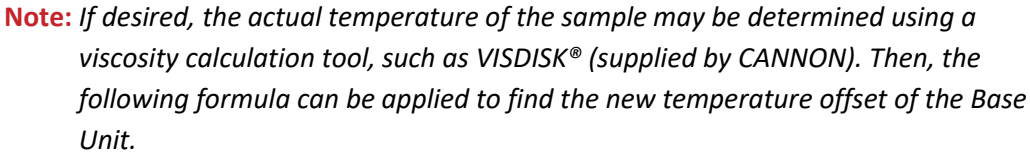

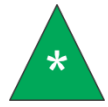

new offset = current offset +  $\left(\frac{actual viscosity-tested viscosity}{Rate \times 10}\right)$ Where: Rate of viscosity response to temperature change: 125 mPa(s) per 0.1 °C for CL160 at -40 °C 120 mPa(s) per 0.1 °C for CL280 at -26 °C

#### **Table 11: Tools and Materials Required**

| Description                      | Description                              |
|----------------------------------|------------------------------------------|
| Assembled TESC-2983              | 20 mL of an appropriate reference sample |
| 25 mm × 150 mm rimless test tube | #4B2 insulated spindle                   |
| Sample preparation materials     | USB flash drive with program files       |

# **TESC-2983 Calibration Part One**

The TESC Base Unit must be calibrated before adjusting the temperature probe offset of the Head Unit.

- 1. First, follow the procedure in section **Sample Preparation** to load **Temp Cal 2 Hour DV2T.dvt** onto the Head Unit.
- 2. On the Base Unit, press the Home button to go to the main menu screen. See Figure 46.

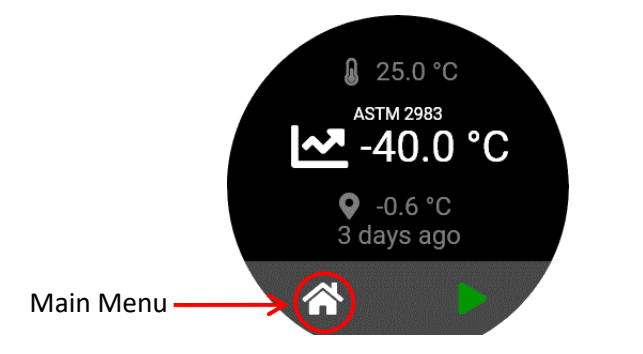

Figure 46: Home Screen of the Base Unit

3. Rotate the Base Unit controller and scroll so the **Calibration** button is in the ready to selection position. See Figure 47.

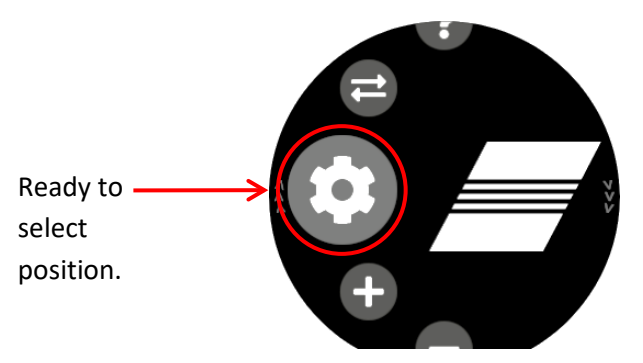

Figure 47: Ready to Select Position

4. At same time, press Run on the Head Unit and the calibration button on the Base Unit.

See Figure 48.

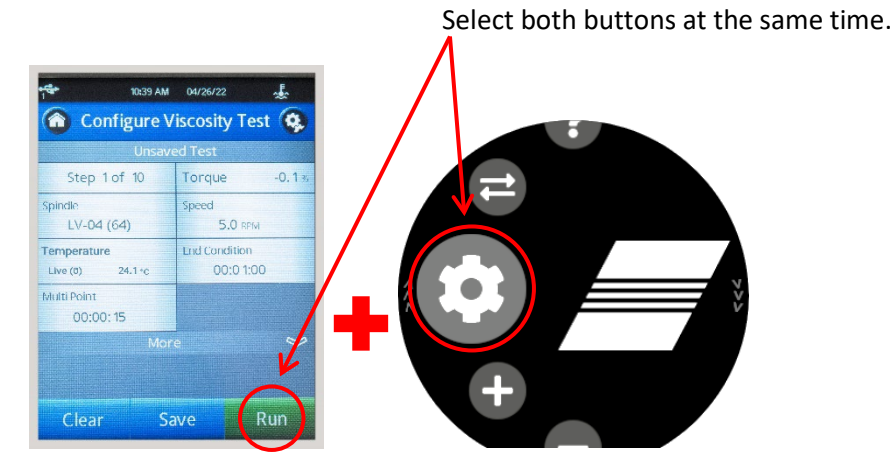

Figure 48: Screens on the Base and Head Units to Begin Calibration

5. You will see screens indicating that the calibration is in progress on both the Head Unit and Base Unit. See Figure 49.

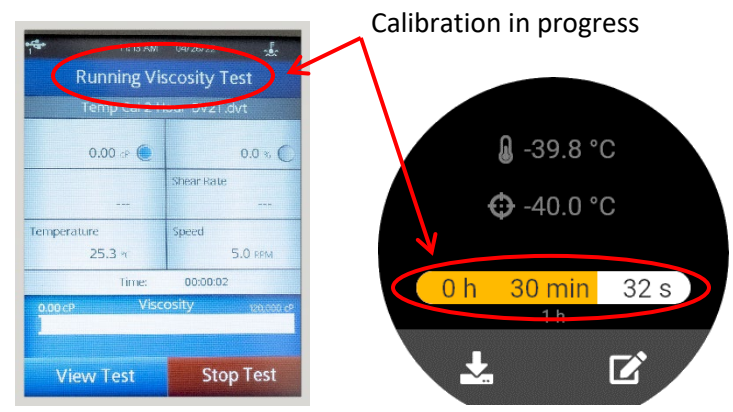

Figure 49: First Phase of Calibration Screens

 After the progress bar on the Base Unit completes, the Head Unit will continue running the calibration for less than half an hour. You will know when both are complete when you see the Run button on the Head Unit and Ready button on the Base Unit. See Figure 50.

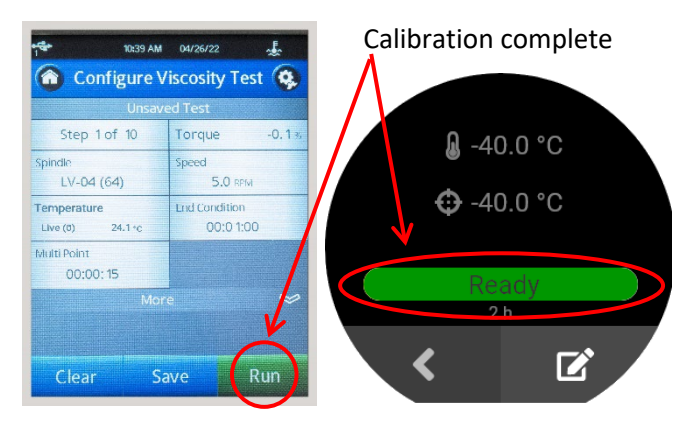

Figure 50: First Phase of Calibration Complete

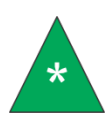

**Note:** The two hour Head Unit calibration program waits about two hours for the temperature of the sample to stabilize, then it runs a viscometric test. After the two hour soak and initial test, only one hour is required between tests for small temperature adjustments to stabilize.

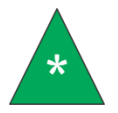

**Note:** The temperature displayed on the Head Unit may differ from the Base Unit. Refer to the Base Unit display for the calibrated temperature.

- 7. When the Head Unit test completes, review the results by scrolling through the step results. Take note of the measured viscosity at the highest torque reading and the calibrated viscosity of the sample at this temperature.
- 8. Press the Edit button on the Base Unit to edit the temperature offset. When you enter this screen, the current calibration offset will be shown on top, and that same number will be initially shown highlighted as the new offset. Press Confirm. See Figure 51.

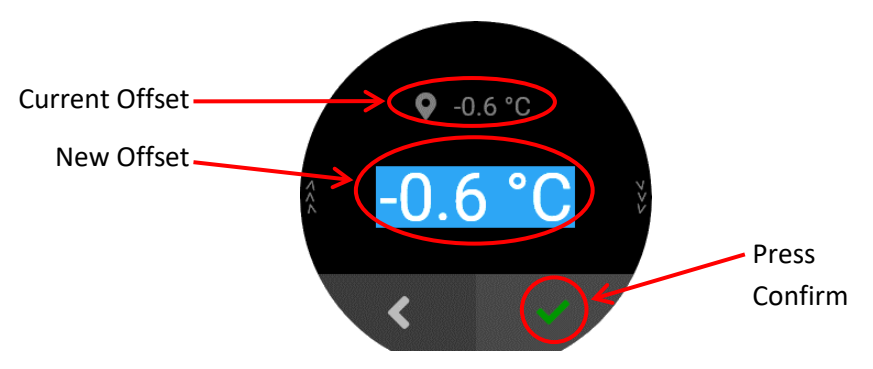

Figure 51: Screen to Edit the Calibration Offset

- 9. Compare the measured viscosity to the certified viscosity of the sample.
  - a. If the measured viscosity is within the tolerance range of the calibrated viscosity of the sample, the temperature of the sample is correct. Skip to step 12 of this section.
  - b. If the measured viscosity is higher than the calibrated viscosity, then the temperature of the sample is lower than the target temperature. Rotate the TESC controller counter-clockwise to subtract 0.1 °C from the highlighted new offset.
  - c. If the measured viscosity is lower than the calibrated viscosity, then the temperature of the sample is higher than the target temperature. Rotate the TESC controller counter-clockwise to add 0.1 °C to the highlighted new offset.

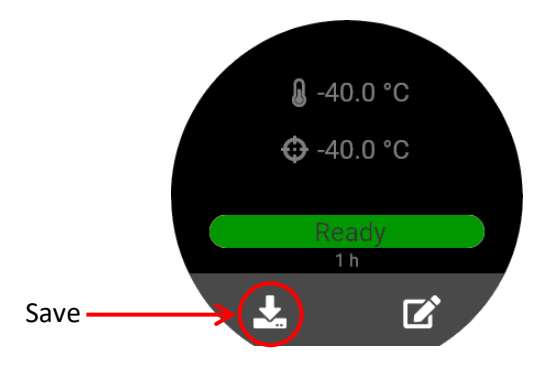

10. Press Save on the base unit to save the new offset. See Figure 52.

Figure 52: Save Temperature Offset

- 11. Load the Temp Cal 1 Hour DV2T.dvt program and repeat steps 4–10 of this procedure.
- 12. Verify the new offset entered matches the current offset. Press the Confirm. See Figure 53.

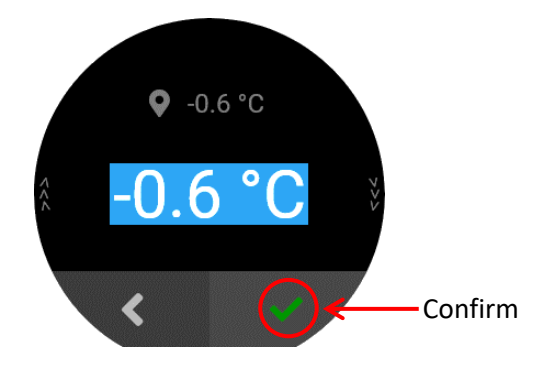

Figure 53: Confirm New Temperature Offset

13. Continue to **TESC-2983 Calibration Part Two**.

# **TESC-2983 Calibration Part Two**

Use the following procedure to adjust temperature offset of the Head Unit and complete the TESC-2983 calibration. The temperature probe offset is the difference between the temperature displayed by the Head Unit and the Base Unit.

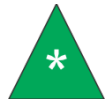

**Note:** Generated reports saved or printed from the Head Unit do not indicate the offset.

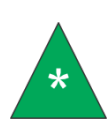

**Note:** Because the TESC-2983 is calibrated during manufacturing, only small adjustments of ±0.1 °C are necessary to fine tune the temperature setting. If desired, the following formula can be applied to find the new temperature offset of the Head Unit.

new offset = current offset + test temperature

- 1. For your own record keeping, we recommended to record the Base Unit Serial Number, Head Unit Serial Number, Head Unit Probe Offset Label, and Head Unit Offset Value, Base Unit Offset Value, and associated Test Temperature.
  - a. The Head Unit and Base Unit serial numbers can be found on a sticker the back of the respective units.
  - b. The Head Unit offset label and offset value can be found by following steps 3-8. To get back to the home screen, follow step 10.
  - c. The Base Unit offset value can be found on the Base Unit home screen.
- 2. On the Head Unit, take note of the temperature reading; it will be used in later steps. See Figure 54.

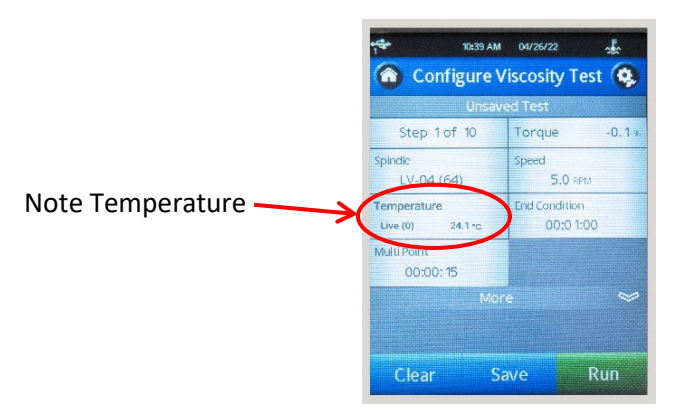

### Figure 54: Configure Viscosity Test Screen

3. If this temperature is exactly equal to the test temperature, then skip to step 12.

4. Press the Settings button on the top right corner. See Figure 55.

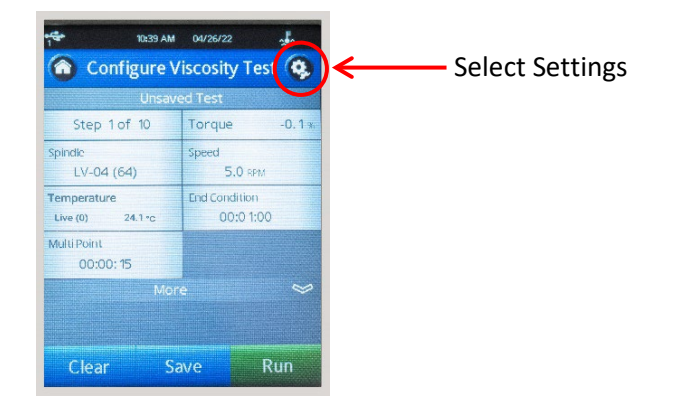

**Figure 55: Select Settings** 

5. Press the **Device Setup** button. See Figure 56.

|              | 11005 AM 04/26/22 |
|--------------|-------------------|
| Device Setup | Device Setup      |
|              | User Settings     |
|              | Global Settings   |
|              | Admin Functions   |
|              |                   |
|              |                   |

Figure 56: Settings Menu

6. Press the Temperature button. See Figure 57.

|             | 11:05 AM 04/26/22      | * |
|-------------|------------------------|---|
|             | Device Setup           |   |
| Temperature |                        |   |
|             | Printer Setup          | ) |
|             | Auto Zero              | > |
|             | Oscillation Check      | > |
|             | Technical Support Info | 2 |
|             | About                  | > |

Figure 57: Device Setup Screen

 A blue dot will be displayed to the left of the offset for this test temperature because you selected this offset during Sample Preparation. Press the right side of the offset label for this test temperature. See Figure 58.

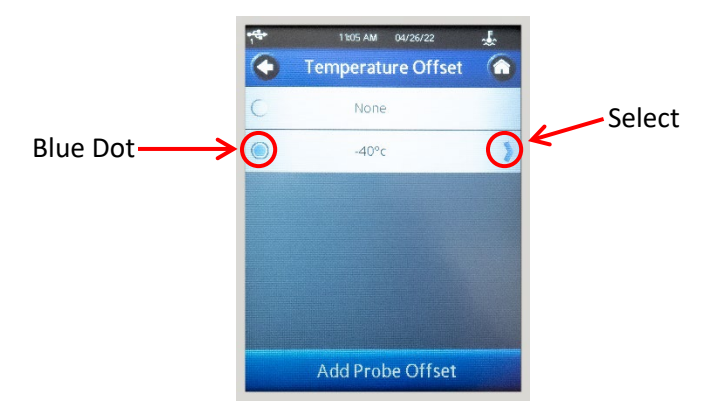

Figure 58: Temperature Offset Screen

8. This opens the screen where you can change the temperature offset name or value. See Figure 59.

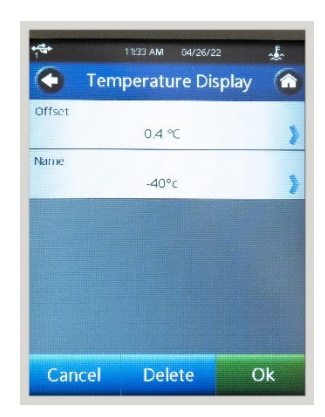

Figure 59: Screen to Change Temperature Offset Name and Value

- 9. After selecting Offset, you will see the current offset and a keypad to enter a new value. The new value will overwrite the previous value, so there is no need to press backspace to clear what was there. See Figure 60.
  - a. If the temperature you found in step 1 is colder than the test temperature, subtract 0.1 from the offset, and type in that new value.
  - b. If the temperature you found in step 1 is hotter than the test temperature, add 0.1 to the current offset, and type in that new value.
  - c. Press Okay.

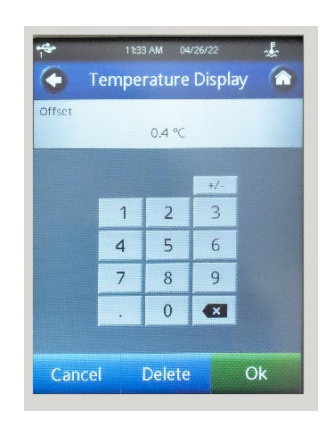

#### Figure 60: Screen to Change Temperature Offset Value

- 10. Press back button three times, and then Configure Viscosity Test, to return to the home screen.
- 11. Verify that the temperature reading now matches the test temperature. If it does not, repeat steps 1–10.
- 12. On the Base Unit, press the **Save** button. See Figure 61.

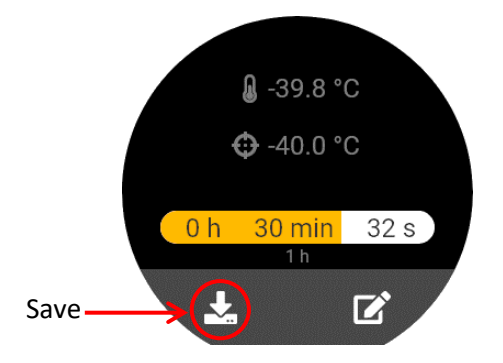

Figure 61: Base Unit Save Icon

- 13. The temperature offset of the Base Unit is now saved.
- 14. The TESC Base Unit is set to return the TESC-2983 to 25 °C after calibration is finished.

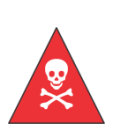

Warning: Do not attempt to remove a sample from the test chamber until it has reached a safe handling temperature. Sample temperature will lag behind the temperature displayed by the Base Unit (TE cooler block temperature). Wait approximately 30 minutes after the controller reaches the target temperature before handling the sample. See your lab safety standards for more information.

15. When the sample is at a safe handling temperature, raise the Head Unit, remove and clean the spindle and test tube.

# **Alternate Temperature Calibration Procedure**

- 1. Follow the procedure in **Sample Preparation** to load **Temp Cal 2 Hour DV2T.dvt** onto the Head Unit.
- 2. Insert the temperature probe holder into the collar. See Figure 62.

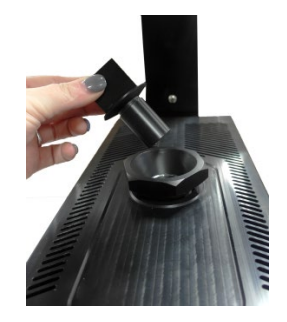

Figure 62: Inserting Temperature Probe Holder into Collar

3. Insert the temperature probe into the probe holder. See Figure 63.

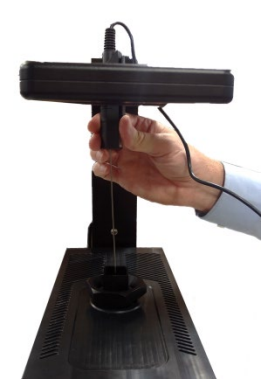

Figure 63: Temperature Probe inserted into Holder and Test Tube

4. Connect the temperature probe to the handheld meter.

5. Press the home button on the Base Unit to go to the main menu. See Figure 64.

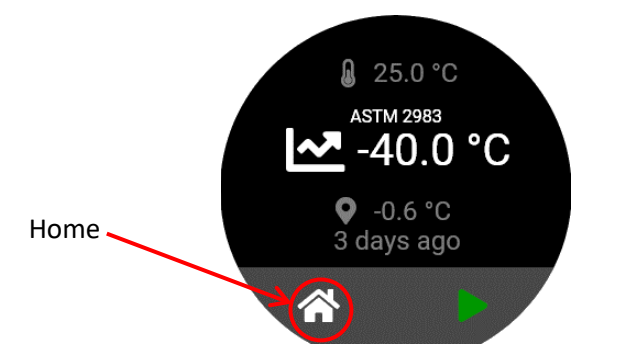

Figure 64: Press Home Button on Base Unit

6. Rotate the Base Unit controller and scroll to the Calibration button. Press to select. See Figure 65.

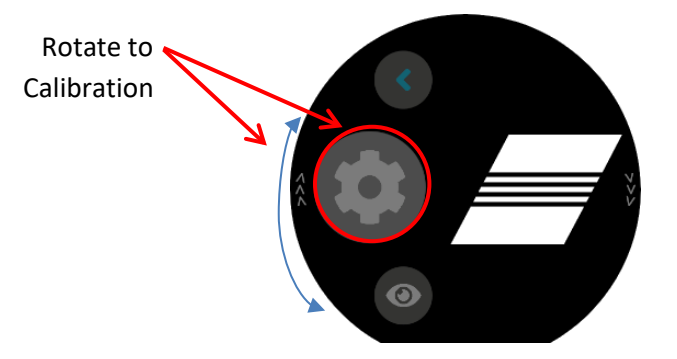

Figure 65: Main Menu after Scrolling to Calibration

- 7. You will see screens indicating that the calibration is in progress on both the Head Unit and Base Unit.
- 8. Wait 3 hours for the sample to reach test temperature and stabilize. The progress bar on the Base Unit may indicate a different time frame but wait the full 3 hours for the temperature to stabilize for this calibration.
- 9. Turn on the thermometer and read the displayed temperature.

10. Press the edit button on the Base Unit to edit the temperature offset. When you enter this screen, the current calibration offset will be shown on top, and that same number will be initially shown highlighted as the new offset. See Figure 66.

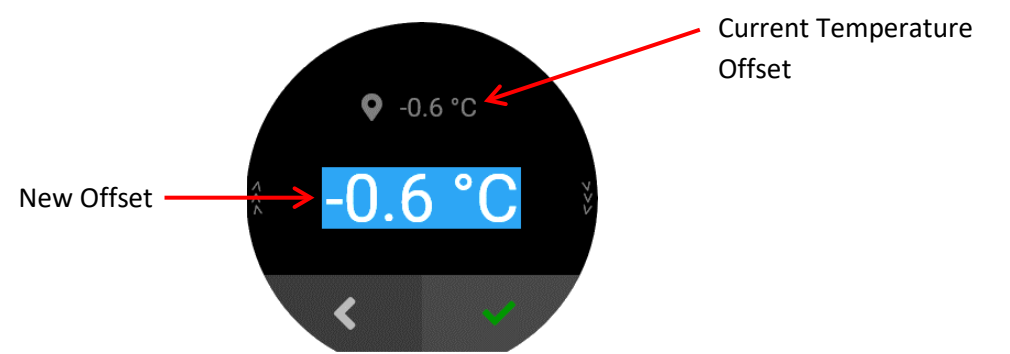

Figure 66: Calibration Offset Edit Screen

**Note:** Because the TESC-2983 is calibrated during manufacturing, only small adjustments of  $\pm 0.1$  °C are necessary to fine-tune the temperature setting.

*If desired, the actual temperature of the sample may be determined using the following equation:* 

*new offset = current offset + thermometer reading – test temperature* 

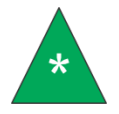

Example: current offset =  $-0.6 \degree C$ thermometer reading =  $-30.4 \degree C$ test temperature =  $-30.0 \degree C$ new offset = (current offset) + (test temperature) – (thermometer reading) new offset =  $(-0.6 \degree C) + (-30.4 \degree C) - (-30.0 \degree C)$ new offset =  $-1.0 \degree C$ 

- 11. Compare the thermometer reading to the test temperature.
  - a. If the thermometer temperature shows the sample is the test temperature, the temperature of the sample is correct. Calibration is complete, go to step 13.
  - b. If the thermometer temperature shows the sample is warmer than the test temperature, then rotate the TESC controller counter-clockwise to subtract 0.1 °C from the highlighted new offset.
  - c. If the thermometer temperature shows the sample is colder than the test temperature, than rotate the TESC controller clockwise to add 0.1 °C to the highlighted new offset.
- 12. Verify the new offset entered matches the current offset. Press the Confirm. See Figure 53.
- 13. Complete calibration under TESC-2983 Calibration Part Two.

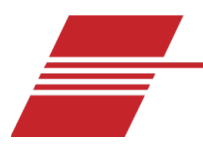

# Warranty

# **Products Limited Warranty**

In addition to other manufacturers' warranties, Cannon Instrument Company ("the Company") warrants all products (other than reagents and chemicals) delivered to and retained by their original purchasers to be free from defect in material and workmanship for one year from the date of the Company's invoice to the purchaser. For a period of one year from the date of such invoice, the Company will correct, either by repair or replacement at the Company's sole discretion, any defect in material or workmanship (not including defects due to misuse, abuse, abnormal conditions or operation, accident or acts of God, or to service or modification of the product without prior authorization of the Company) without charge for parts and labor. The determination of whether any product has been subject to misuse or abuse will be made solely by the Company. For repairs and service of the Brookfield DV2T Head Unit and associated accessories, contact Brookfield Engineering.

The Company shall not be liable for any special, incidental, or consequential damages, or any damage to plant, personnel, equipment or products, directly or indirectly resulting from the use or misuse of any product. Representations and warranties made by any person, including dealers and representatives of the Company, which are inconsistent, in conflict with, or in excess of the terms of this warranty shall not be binding upon the Company unless placed in writing and approved by an officer of the Company.

# **Reagent and Chemical Warranty**

Cannon Instrument Company ("the Company") warrants all reagents and chemicals sold by the Company and delivered to and retained by their original purchasers to conform to the weight, specifications and standards stated on the package. The Company will, at its sole discretion, either replace or refund the price (net of freight, handling charges and taxes), of any reagent or chemical sold by the Company which does not conform to such weight, specifications and standards upon the prompt return of the unused portion. Except for replacement or refund of the net price, the Company shall not be liable for any damages occurring as a consequence of the failure of any reagent or chemical sold by the Company to conform to the weight, specifications and standards stated on the package.

## **Returning a Product to CANNON**

Before returning a CANNON product for repair or service, make every attempt to identify the problem. If, after careful checking, the problem remains unidentified or unsolved, telephone Cannon Instrument Company (or the local service agent) to consult with a product specialist. If the specialist cannot recommend a simple solution or repair, CANNON will authorize the return of the product through the issuance of a Return Authorization number (RA).

CANNON Telephone Number: 814-353-8000

Products returned to CANNON must be carefully packed. Ship prepaid to the following address:

CANNON Instrument Company ATTN: Return Authorization # \_\_\_\_\_ 2139 High Tech Road State College, PA 16803 USA

Please include the following:

#### **Required Information**

- The Return Authorization number (RA).
- The name and telephone number of the person at your company to contact regarding the product.
- Shipping and billing instructions for the return of the product to your location.
- A detailed explanation of the reason for the return. If the product is not covered by warranty, the customer will be provided with an estimate of the repair costs and asked for approval before any repairs are made. The customer will be required to issue a purchase order for the cost of the repairs.

#### Hazardous Materials

Please contact CANNON before returning a product that could possibly contain hazardous material.

#### **Shipping Notification**

Products returned without CANNON's prior authorization, will not be accepted. The customer may be billed a testing fee if a product is returned to CANNON and found to be working properly.

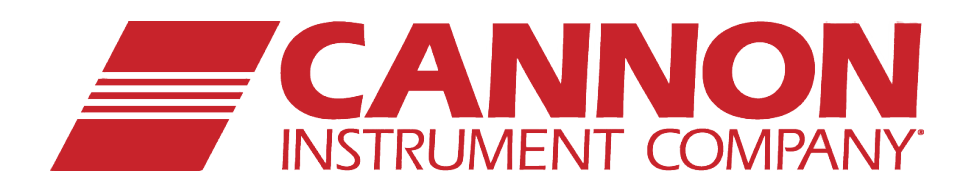

# **CANNON INSTRUMENT COMPANY®**

2139 High Tech Road | State College, PA 16803 | USA 800-676-6232 | 814-343-8000 | Fax: 814-353-8007 sales@cannoninstrument.com | www.cannoninstrument.com